## วิธีเข้าใช้บริการ E-Service

การเข้าสู่หน้าเว็บไซต์ E-Service

 พิมพ์ชื่อ องค์การบริหารส่วนตำบลทุ่งอรุณ หรือ URL ของเว็บไซต์หน่วยงาน <u>https://www.thungaroon.com/index.php</u> และคลิก Enter จะปรากฏหน้าหลักของเว็บไซต์

 แบนเนอร์บริการประชาชน E-Service จะอยู่บริเวณหน้าหลักของเว็บไซต์ด้านมุมบนซ้ายมือของ หน้า เว็บไซต์

3. คลิกที่ E-Service

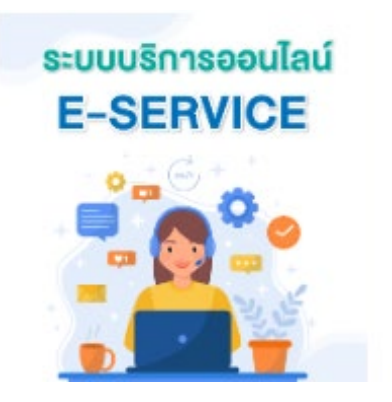

เมื่อคลิกเรียบร้อยแล้วจะปรากฏการให้บริการ ขอรับถังขยะและบริการจัดเก็บขยะมูลฝอย, ขอ
 ให้บริการรถกระเช้า

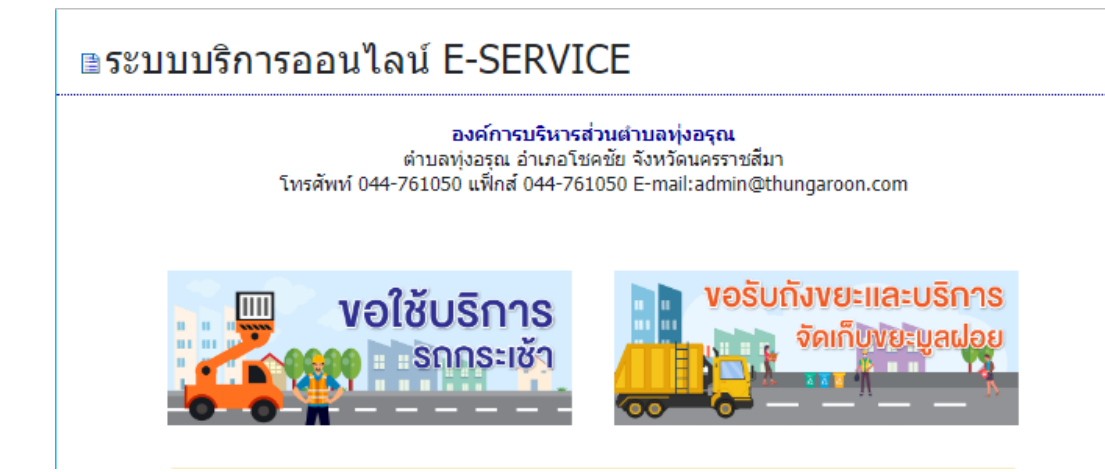

 เลือกข้อมูลที่ต้องการให้บริการ ขอรับถังขยะและบริการจัดเก็บขยะมูลฝอย กรอกรายละเอียดใน ช่องว่างให้ครบถ้วนเรียบร้อย แล้วกดส่งข้อมูล

| างหรือง 04-761050 แต่กิด 04-761050 E-mail.comin@thungarioon.com  * วิธีการใช้งาน ผู้สิดงานส่วงสงครับสามารถองรับสามารถองรับสามารถองรับสามารถองรับสา ผู้สิดงานส่วงสงครับสามารถองรับสามารถองรับสามารถองรับสามารถองรับสา (คณ่อง สามารถองรับสามารถองรับสามารถองสงครับสามารถองรับสา (คณ่อง สามารถองรับสามารถองรับสามารถองรับสามารถองรับสามารถองรับสา (คณ่อง สามารถองรับสามารถองรับสามารถองรับสามารถองรับสามารถองสามสุดของราวส (คณ่อง สามารถองรับสามารถองรับสามารถองรับสามารถองสามสุดของราวส (คณ่อง สามารถองรับสามารถองรับสามารถองรับสามารถองสามารถองสามารถองสามารถองรับสามารถองสามารถองรับสามารถองสามารถองรับสามารถองรับสามารถองรับสามารถองรับสามารถองสามารถองสามารถองสามารถองรับสามารถองสามารถองรับสามารถองสามารถองรับสามารถองรับสามารถองรับสามารถองรับสามารถองสามารถองรับสามารถองรับสามารถองรับสามารถองสามารถองรับสามารถองรับสามารถองรับสามารถองรับสามารถองรับสามารถองรับสามารถองรับสามารถองรับสามารถองรับสามารถองรับสามารถองรับสามารถองรับสามารถองรับสามารถองรับสามารถองรับสามารถองรับสามารถองรับส<br>2.) เส้าสุปรีการสามารถองรับสามารถองรับสามารถองรับสามารถองรับสามารถองสามารถองรับสามารถองรับสามารถองร<br>รับสุรีสามารถางระระระระระระระระระระระระระระระระระระระ                                                                                                    | องศ์การบริหารส่วนส่วนอยุ่งอยุ<br>ด้วนอยุ่งอรูณ อำเภอโปคยับ จังหวัดบด                                                                                                | ุกม<br>รราชสีมา                                         |
|----------------------------------------------------------------------------------------------------|----------------------------------------------------------------------------------------------------|---------------------------------------------------------|
| <ul> <li>ริธิการไข้งาน</li> <li>ผู้มีความไข่งสงค์ของไขมักการ สามารถแจ้งความประสงค์ โดยกาลกข้อมูล รวยสะเอียด<br/>ข้องในปราสวยของประมาณ ส่วนสามารถกรรยกับปรากสอน โดย มีชิมคอน ดังวี</li> <li>1.) แบบฟอน "ของในกิจของและบริการโทกในของมูลข้อง" รก่างการกรายสอม ข้อมูล<br/>จะต่อง แต่งาน แต่งคลักปุ่ม สีสร้านคูม</li> <li>2.) เรื่องกับส่วยและหน้ามารถบางกับการโกรกับสามารใน แบบของไขมัด<br/>รายละเอียด สามารถบบ Webmail ของหรายอาท พร้อมกับส่างรับการปรับ แบบของไขมัด<br/>รายละเอียด สามารถบบ Webmail ของหรายอาท พร้อมกับส่างรับการกรางสอบ ข้อมูล<br/>วายละเอียด สามารถบบ Webmail ของหรายอาท พร้อมกับส่างรับการปรับ แบบของไขมัดที่<br/>2.) เมื่อปูกการกิจตัวขณาแล้ว เจ้าหน่างรัดแสงสมอหกรรจิจะรถอา ไปการกราย สามของ<br/>หางการต่อละอ สามาร์การบบ ไขเรียกส่างที่เรียดส่วยสามารถประกับชา<br/>ส่งการแสดง สามาร์การการประการประการประการอา ไปการกราย สามารถ<br/>หางการต่อละอ สามาร์การประการประการประการประการอา ไปการกราย สามารถ<br/>หางการต่อละอ สามาร์การประการประการประการอา ไปการกราย สามารถ<br/>หางการต่อละอ สามาร์การประการประการประการอา ไปการกราย สามารถ<br/>หางการต่อละอ สามาร์การประการประการประการ<br/>เป็นการตาสนิญสายอาการประการประการประการประการสามารถ<br/>สามาร์การตารไปสามาร 1.</li> <li>ชอบไปสามารถูก 1.</li> <li>ชอบได้เรียง รำเวน :*</li> <li>1.</li> <li>ชอบได้บริยางรายนะ :*</li> <li>เป้าประการกับให้กระ *</li> </ul>                                                                                                    | โทรศัพท์ 044-761050 แฟ๊กส์ 044-761050 E-mail:ad                                                                                                    | (min@thungaroon.com                                     |
| <ul> <li>ร้อการใช้งาน<br/>ผู้มีความประสงค์ของรับมีการ สามารถขร้องกามประสงค์ โดยกาลกร้องคุณจะอื่อง<br/>เป็นประกงค์มา "อะไม่มีระบบครับส่วยการของรับมีการอย่างสำหรับครองรับมี<br/>(กล่อง ครบก้าน แล้วและบบครับสู่ แต่มาญต.)</li> <li>() เป็นประมงส์นี้ เสียร์บองราย แล้งเลือกการโรกที่ไหว่า และกำการครางสอบ น้องคุณ<br/>กายและมีคล เกิดอยู่ให้การที่สากๆ และมีเลือกการโรกที่ไหว่าไปที่ และทำการครางสอบ น้องคุณ<br/>กายและมีคล เกิดอยู่ให้การที่สากๆ และมีเลือกการโรกที่ไหว่าไปที่<br/>เป็นประกงศ์มาย และมีเลือกรางโรกที่ไหว่าไปที่<br/>() เป็นประกงศ์มายและมีเลือกรางโรกที่ไหว่าไปที่<br/>() เป็นประกงศ์มายและมีเลือกรางที่เราะหมาย<br/>หางการต่องอายากที่ได้การการเสียงส่วยสำหรับสาวที่ไหว่าไป<br/>ส่วยและสายเป็นประกงศ์มายและเป็นไปที่ส่วย<br/>ส่วยการต่องอายากที่ได้การแล้ว เราะการได้เลือกการให้การที่เราะระบบคราม<br/>หางการต่องอายากที่ได้การแล้ว เราะการการสอบส่วยสำหรับส่วยการในส่วยสำหรับส่วยสายไป<br/>ส่วงการตามสมุลของรากไปก็กระบบก้าย<br/>ส่วยสายการที่<br/>มีประกงศ์การที่<br/>1 เป็นประกงศ์การ "</li> </ul>                                                                                                    |                                                                                                    |                                                         |
| มู่มีความปกรงสง่ะของรับมีการ สามารถแจ้งการมันปกรงสง โดยกรรณะมีสง มีระบบ<br>องรับมีการของมาณ สงใหม่มายใหญ่การของใหม่การของมาสกรรณะมีสง มีรับคมาม ดังมี<br>1.) แบบฟอร์ม "ของใบด้วยของและบริการในเห็นของมูลเล่อย" ท่าการกระทะส่อม ข่อมูล<br>การของมีการ แล้วกลักปุ่ม [สรับชิมุญ<br>3.) เป็ญปู่มีทารที่สหันการแหน่ง เจ้าหน้าที่รับสินสงที่ไป และมีการกรางสอม ข้อมูล<br>สงสามสามารถของมีการของมีการของมีการของมีการของมายการของสอม ข้อมูล<br>3.) เป็ญปู่มีทารที่สหันกรรณะมีระจากการของสอม ข้อมูล<br>3.) เป็ญปู่มีทารที่สหันกรรณะมี เจ้าหน้าที่ที่ส่วยส่งสองสามาร์แหน่งสันสามารถ<br>3.) เป็ญปู่มีทารที่สหันกรรณะมี เจ้าหน้าที่ที่ส่วยส่งสองสามาร์แหน่งสันสามารถ<br>3.) เป็ญปู่มีทารที่สหันกรรณะมี เจ้าหน้าที่ที่ส่วยส่งสองสามาร์แหน่งสันสามารถ<br>3.) เป็ญปู่มีทารที่สหันกรรณะมี เจ้าหน้าที่ที่ส่วยส่งสองสามาร์เกี่ยวข้อมาลไป<br>***กฎรถากสามารถมูลของราวมไห้สระเก่าข<br>ส่อ-รามสรุด *<br>[                                                                                                    | * วิธีการใช้งาน                                                                                                    |                                                         |
| <ol> <li>ปนายในปี "ขะมีบริเรียมและบริการรัดเรียมขุมสมอา" ทำการกรอกขัมมุตของรามป<br/>ถูกต่อง สรมมีการและกลักรุ่ม (สรรัฐมา<br/>2) เราะทำที่จะ ให้เริ่มขึ้มความ ขุมสมค้องรางโรกรศึกราสงารขุมขุมขุม<br/>รายสมอิสม สายสรรรม Webmall ของรางกอาา หรือแก้แต่งเป็นการมีขุม ขุมมุขสัปนที่ก<br/>ขุมสำนัก (ขุยอยู่กำราร จำราถ ขุมสุขในขุมสมัย<br/>3) เมื่อผู้มีการกร้างสำนายส่วงร้างกำรัฐของสองสภารจิตรรณา ไปการการมายสมขุม<br/>การกรรดิสมขุม ขุมสายส่วงร้างสายสายสายสายส่วนรับส่วนขึ้นส่วนขึ้นสายข้องสอไป<br/>***กรุณากรอกข้อมุตของรายไปก็จายสาย<br/>ขุมสายสายสายสาย<br/>ขุมสายสายสายสาย<br/>ขุมสายสาย<br/>ขุมสายสาย<br/>รายกับสายสายการ : *</li> <li>1</li> <li>ของแต่สายสารกรรมสาย<br/>เราะรับสายสาย<br/>เป็นเพียงแหนยการสายสายสาย<br/>เราะรับสาย<br/>เป็นเพียงแหนยการสายสมขุมสอย : *</li> <li>เป็นเพียงให้สองกรรมให้สาย<br/>รายส่วนสายสาย</li> </ol>                                                                                                    | ผู้มีความประสงค์จะขอรับบริการ สามารถแจ้งความประสงค์ 1<br>ขอรับบริการของท่าน ลงในแบบฟอร์มการขอรับบริการออนไ                                                          | โดยกรอกข้อมูล รายละเอียดก<br>ลน์ มีขึ้นดอน ดังนี้       |
| 2.) เรางาาที่เขางัง "สร้างมีความ แจ้งเสียงการโรงที่สายทั้งที่มามี และทำการสราสสอบ มีอยูม<br>วัตยแล้อส หายแบบ Webmid และหายายาง หายในเป็นส่งมีสำนารีโร แบบขอริมมร์ก<br>ออนใสน์ เสมอยู่บริหาร ที่จารถา ออนใต้(โปลนุมีตี<br>3.) เมื่อผู้บริหารได้จารถางและ เจ้างาาไปกับครอด์<br>"สามาร์เลื่อม แต่กำรามระ (และไปการโปลางที่เรื่องคลไป<br>****กรุณาทรสาขอมูลของทำมไห้ครอด้วย<br>ชื่อ-งามสุด *<br>                                                                                                    | <ol> <li>แบบพ่อร่ม "ขอรับถึงขยะและบริการจัดเก็บขยะมูลฝอย"<br/>ถูกต้อง ครบถวน แล้วคลักปุ่ม สิ่งข้อมูล</li> </ol>                                                     | ทำการกรอกข้อมูลของท่านใ                                 |
| 3.) มีสมุนที่หารได้จากและมี่ง นำหน้าที่รับแม้สมมหารใหย่างมา ไปทำหามาราย นำแม้น<br>หางการติดตล ตามกำหามระบุ โดยเว็ว หน้อมตำเริ่มการในส่วยที่เกี่ยวข้องต่อไป<br>***กรุณากรดกต้อมูลของราบไปที่ต่างเด้วย<br>ชื่อ-งานแกล *<br>                                                                                                    | 2.) เจ้าหน้าที่จะ ใต้รับข้อความ แจ้งเดือนทางโทรศัพท์หันร์<br>รายละเอียด ผ่านระบบ Webmail ของหน่ายงาน พร้อมกับด์<br>ออนใลน์ เสนอผู้บริหาร พิจารณา อยุมัติ/ไม่อยุมัติ | i และทำการตราจสอบ ข้อมูล<br>าเนินการปริ้น แบบขอรับบริกา |
| ****ดูณากรอกขัญหรองรารปรีเครมกริง<br>ชี-เราแอรูด *<br>                                                                                                    | <ol> <li>เมื่อผู้บริหารได้พิจารณาแล้ว เจ้าหน้าที่จะแจ้งผลการพิจ<br/>ทางการดิดต่อ ตามที่ท่านระบุ โดยเร็ว พร้อมดำเนินการในส่</li> </ol>                               | ารณา ให้ท่านทราบ ผ่านช่อง<br>วนที่เกียวข้องต่อไป        |
| ชื่อ-นานอกูล *                                                                                                    | ***กรุณากรอกซ่อมูลของท่านให้ครบถ้วน                                                                                                    |                                                         |
|                                                                                                    | ຢໍ່ລະນານສາງລ *                                                                                                    |                                                         |
| เมลร์โทรสิงคร์ *      [      [      [      [      [      [      [      [      [      [      [      [      [      [      [      [      [      [      [      [      [      [      [      [      [      [      [      [      [      [      [      [      [      [      [      [      [      [      [      [      [      [      [      [      [      [      [      [      [      [      [      [      [      [      [      [      [      [      [      [      [      [      [      [      [      [      [      [      [      [      [      [      [      [      [      [      [      [      [      [      [      [      [      [      [      [      [      [      [      [      [      [      [      [      [      [      [      [      [      [      [      [      [      [      [      [      [      [      [      [      [      [      [      [      [      [      [      [      [      [      [      [      [      [      [      [      [      [      [      [      [      [      [      [      [      [      [      [      [      [      [      [      [      [      [      [      [      [      [      [      [      [      [      [      [      [      [      [      [      [      [      [      [      [      [      [      [      [      [      [      [      [      [      [      [      [      [      [      [      [      [      [      [      [      [      [      [      [      [      [      [      [      [      [      [      [      [      [      [      [      [      [      [      [      [      [      [      [      [      [      [      [      [      [      [      [      [      [      [      ]      ]      [      [      [      [      [      [      [      [      [      [      [      [      [      [      [      [      [      [      [      [      [      [      [      [      [      [      [      [      [      [      [      [      [      [      [      [      [      [      [      [      [      [      [      [      [      [      [      [      [      [      [      [      [      [      [      [      [      [      [      ]      ]      ]      ]      ]      ]      ]      ]      ] |                                                                                                    |                                                         |
|                                                                                                    | เนอร์โทรศัพท์ *                                                                                                    |                                                         |
| <pre>%u/dawyT dists : 11 มี.a. 2567<br/>softwfaeus *uruu : * 1 1 southaufaeus *uruu : * 1 1 southaufaeus *uruu : * 1 1 southaufaeus *uruu : * 1 iuu iuu iuu iuu iuu iuu iuu iuu iuu i</pre>                                                                                                    |                                                                                                    |                                                         |
| รอกับด้วยมะ จำนาน : *                                                                                                    | วัน/เดือน/ปี ที่แจ่ง : 11 มิ.ย. 2567                                                                                                    |                                                         |
|                                                                                                    | ขอรับถึงขอะ จำนวน : *                                                                                                    |                                                         |
| รถเปลี่ยนถึงของ รำนาน : *<br>1 **********************************                                                                                                    | 1                                                                                                    | ×                                                       |
|                                                                                                    | ขอเปลี่ยนถึงขอะ จำนวน : *                                                                                                    |                                                         |
| ของกงก็ครับของ ร่างราย : *<br>1<br>สถานที่ของินถึงขอมและบริการจึงเกินขอมทูลต่อง : *<br>ม้านหร้องว่าสื่อ<br>ระบุที่อยู่สะการทั่งให้องการทั่งในริการ *                                                                                                    | 1                                                                                                    | ×                                                       |
| 1<br>สถานที่ขอในถึงขณะและปการจัดเกิมขณะกูลม่อย : *<br>ม้านทักลาศัย<br>ระบุที่อยู่สะวนที่ได้มีองการให้ปการ *                                                                                                    | ขอยกเล็กถึงขยะ จำนวน : *                                                                                                    |                                                         |
| อสามที่ของในถึงขณะและเท็กหรือเก็บขณะถูกต่อม : *<br>ม้านทักลาศัย<br>ระบุที่อยู่สอานที่ได้องการให้ปริการ *                                                                                                    | 1                                                                                                    |                                                         |
| บ้านพักอาศัย<br>ระบุที่อยู่สถานที่ที่สองการไปบริการ *                                                                                                    | สถานที่ขอรับถึงขอะและบริการจัดเก็บขอะมูลผ่อย : *                                                                                                    |                                                         |
| ระบุที่อยู่สดานที่ที่ต่องการให้บริการ *                                                                                                    | บ้านพักอาศัย                                                                                                    |                                                         |
|                                                                                                    | ระบุที่อยู่สถานที่ที่ต่องการให้บริการ *                                                                                                    |                                                         |

6. เลือกข้อมูลที่ต้องการให้บริการ ขอใช้บริการรถกระเช้า กรอกรายละเอียดในช่องว่างให้ครบถ้วน
 เรียบร้อย แล้วกดส่งข้อมูล

| * วิธีการใช้งาน<br>มีความประสงค์จะของับบริการ สามารถแจ้งความประสงค์ โดยกรอกข้อมูล รายละเอียดการ<br>ยองับบริการของท่าน ลงในแบบฟอร์มการของับบริการออนไลน์ มีชั้นตอน ดังนี้<br>1.) แบบฟอร์ม "ขอใช้บริการตงกระเข้า" ทำการกรอกข้อมูลของท่านให้ถูกต้อง ครบถ้วน แต่ว<br>กลักไม่ (สร้ายชื่อ)<br>2.) เจ้าหน้าที่จะ ได้รับชื่อความ แจ้งเดือนทางโทรศัทธที่นัยที่นี่แกรมวิ่น แบบของับบริการ<br>ออนไสน์ เสยอยู่ปรักรได้พิจารณาแล้ว เจ้าหน้าที่อะแจ้งตการพิจารณา ให้ท่านหราย ผ่านข่อง<br>การการติดต่อ ตามรับทานระบุ โดยใช้ หรือแต่งเป็นการในสวนที่เกี่ยวข่องต่อไป<br>****กรุณากรอกข้อมูลของท่านให้ครบถ้วน<br>รีย้ะเกมสกุล *                                                                                                    | โทรศัพร                                                                           | องค์การบริหารส่วนสำบอง≬อรุณ<br>ต่าบอง∖จอ(ณ ตำบอร์บครือ จึงทรีตมคราบสีมา<br>ท์ 044-761050 แล็กส์ 044-761050 E-mailtadmin@thungaroon.com                             |  |
|----------------------------------------------------------------------------------------------------|-----------------------------------------------------------------------------------|----------------------------------------------------------------------------------------------------|--|
| <ul> <li>มาราง นองเมือง เป็นจากระสามารถแล้งความประสงค์ โดยกรอกข้อมูล ราบละเอียดการ<br/>ขอวับบริการของท่าน ลงในแบบพ่ออัมการขอวับบริการออนไลน์ มีขึ้นตอน ดังนี้</li> <li>1) แบบฟุล์มู่ "รูปใช้มีการตรกระบร้า" ทำการกรอกข้อมูลของท่านให้ถูกต้อง ครบก้วน แต่ว<br/>คลิกปุ่ม สิ่งข้อมูล</li> <li>2) เร่าหน้าหั</li> <li>ได้บนข้อส่วน แล้ว คลิกปุ่ม สิ่งข้อส่วน แล้ว คลิกปุ่ม สิ่งข้อส่วน แล้ว คลิกปุ่ม สิ่งข้อมูล</li> <li>2) เร่าหน้าหั</li> <li>ได้บนข้อส่วน แล้ว แล้ว แล้วแล้วแทบริโทรดังกำรับที่ และทำการตราสสอบ ข้อมูล<br/>รายละเอียด ส่วนระบบ Webmail ของหน่างปราหางที่อันที่มีหน้านั้นการปริ่ม แบบขอรับบริการ<br/>ออนไก่แ เกมอรู่ที่ไห้ทร ที่จารถา แต่ว์ (ส่งหน้าที่จะแจ้งผลการที่จารณา ให้ท่านหราย ส่วนข่อง<br/>หางการติดต่อ ตามที่ทำแรม โดยเร็ว หรือสต้างนั้นการในส่วนที่เกี่ยวข้องต่อไป</li> <li>****กรุณากรอกข้อมูลของท่านให้ครบด้วน</li> <li>ข้อ-งามสดุล *</li> </ul> | * 55025781                                                                        |                                                                                                    |  |
| <ol> <li>แบบห่อรับ "ขอใช้บริการขอกระเข้า" ทำการกรอกข้อมูลของท่านให้ถูกต่อง ครบถ้วน แล้ว<br/>คลิกมุ่ม (อร่อยุ่ม)</li> <li>() เจ้าหน้าที่จะ ได้ขึ้นปอดวาม แจ้งเดือนหางโหติทัศท์ที่เห็ และทำการอราจสอบ ข้อมูล<br/>รายละเอียด ผ่านระบบ Webmall ของหน่ายงาน พร่อมกับสำเน็นการปริ่น แบบขอรับบริการ<br/>อยาโลน์ และอยู่มีก็ทร ที่จากฉา อยุ่มีก็/ไม่อยุ่มดีติ</li> <li>() เมื่อยู่ประวัยที่จำรรถมาย เข้าแข่งไร และเป็นหมัด<br/>หางการติดต่อ ตามที่ทำหละบบ โดยเร็ว หรือมสำเน็นการในส่วนที่เกี่ยวข้องต่อไป</li> <li>****กรุณากรอกข้อมูลของท่านให้ครบด้วน</li> <li>ชื่อ-นามสกุด "</li> <li>แอะโพรสรดท์ "</li> </ol>                                                                                                    | มู่มีความประสงค์จ<br>ขอรับบริการของท่                                             | เน<br>เะขอรับบริการ สามารถแจ้งความประสงค์ โดยกรอกข้อมูล รายละเอียดการ<br>ว่าน ลงในแบบฟอร์มการขอรับบริการออนไลน์ มิขึ้นตอน ดังนี้                                   |  |
| <ol> <li>(เจ้าหน้าที่จะ ให้รับข้องวม แจ้งเดือนหางโทรศัทท์ให้เพิ่ และทำการตรางสอบ ข้อมูล<br/>รายละเอียง สามระบบ Webmail ของหน้างงาม พร้อมกับสำนักการปรึน แบบขอรับบริการ<br/>ออนไลน์ และปรึกที่การกรราแล้ว เจ้าหน้าที่จะแจ้งผลการที่จารณา ให้ท่านทราบ ผ่านข้อง<br/>ทางการดิดต่อ สามที่ทำและบุ โดยเร็ว พร้อมดำเนินการในส่วนที่เกี่ยวข้องต่อไป<br/>****กรุณากรอกข้อมูลของท่านไห้ครบด้วน</li> <li>ชื่อ-นาแสดุล *</li> <li>แอช่โทงศักท์ *</li> </ol>                                                                                                    | 1.) แบบฟอร์ม "ข<br>คลิกปุ่ม <mark>ส่งข้อมู</mark> ล                               | อใช้บริการรถกระเข้า" ทำการกรอกข้อมูลของท่านให้ถูกต้อง ครบถ้วน แล้ว<br>ฉ                                                                                            |  |
| <ol> <li>ปมือยู่บริหารได้พิจารณาแต่ว เจ้าหน้าที่จะแจ้งผลการพิจารณา ให้ห่านหราบ ผ่านข่อง<br/>หางการติดต่อ ตามที่ท่านระบุ โดยเช็ว พร้อมสำเนินการในส่วนที่เกี่ยวข้องต่อไป</li> <li>****กรุณากรอกข้อมูลของท่านให้ครบด้วน</li> <li>ข้อ-นามสุดต *</li> <li>แองโพงศัพท์ *</li> </ol>                                                                                                    | <ol> <li>2.) เจ้าหน้าที่จะ ไ<br/>รายละเอียด ผ่านร<br/>ออนไลน์ เสนอผู้บ</li> </ol> | ได้รับข้อความ แจ้งเดือนทางโทรศัพท์ทันที และฟาการตราจสอบ ข้อมูล<br>ะบบ Webmail ของหน่ายงาน พร้อมกับดำเนินการปริ้น แบบขอรับบริการ<br>ภริหาร พิจารณา อนมัติ/ไม่อนมีติ |  |
| ***กรุณากรอกข้อมูลของท่านให้ครบด้วน<br>ชื่อ-นามสดุล *<br>                                                                                                    | 3.) เมื่อผู้บริหารได<br>ทางการติดต่อ ตา                                           | ด้พิจารณาแล้ว เจ้าหน้าที่จะแจ้งผลการพิจารณา ให้ท่านทราบ ผ่านช่อง<br>มที่ท่านระบุ โดยเร็ว พร้อมดำเนินการในส่วนที่เกียวข้องต่อไป                                     |  |
| ชื่อ-งามสกุล *<br>                                                                                                    | ***กรุณากรอกข้อ                                                                   | อมูลของท่านให้ครบถ้วน                                                                                                    |  |
| เมอร์โทรศัพท <sup>์ #</sup>                                                                                                    | ชื่อ-นามสกุล <sup>*</sup>                                                         |                                                                                                    |  |
|                                                                                                    | เบอร์โทรศัพท์ *                                                                   |                                                                                                    |  |
|                                                                                                    |                                                                                   |                                                                                                    |  |
| ชัน/เดือน/ปี ทันจ่ง : 11 มี.ย. 2567                                                                                                    | วัน/เดือน/ปีที่แจ่ง:                                                              | : 11 ม.ย. 2567                                                                                                    |  |
|                                                                                                    |                                                                                   |                                                                                                    |  |